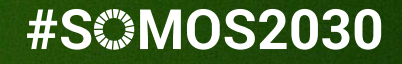

# UNED ÁGORA

# CÓMO NAVEGAR POR MI ASIGNATURA

Miguel Santamaria Lancho

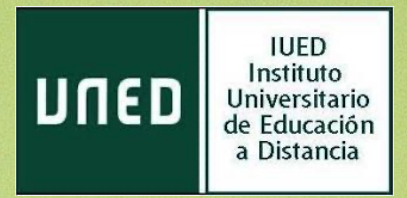

En esta guía visual te explicamos

- La estructura de una asignatura de Grado
- Cómo navegar a través de ella
- Que puedes encontrar en ella
- Cómo contactar con tu profesor tutor

Una vez que te has identificado con tu cuenta de estudiante accedes al área personal y desde ella puedes entrar en cualquiera de tus asignaturas.

| ¿Deseas establecer Opera como navegador habitual? ¿Cómo puedo hacerlo? |                                                       |                                |                             | Sí, establecer como navegador predeterminado |        |         |       |  |  |  |  |
|------------------------------------------------------------------------|-------------------------------------------------------|--------------------------------|-----------------------------|----------------------------------------------|--------|---------|-------|--|--|--|--|
| UNED Español - Internacional (es) -                                    |                                                       |                                |                             | 🌲 🍺 Miguel Santamaría Lancho 🤇               |        |         |       |  |  |  |  |
| 🌮 Área personal                                                        |                                                       |                                |                             | Perso                                        | naliza | ır esta | págin |  |  |  |  |
| 希 Inicio del sitio                                                     |                                                       |                                | _                           |                                              |        |         |       |  |  |  |  |
| 🛗 Calendario                                                           | Vista general de curso                                | Archivos p                     | privados                    | ados                                         |        |         |       |  |  |  |  |
| Archivos privados                                                      | ▼ Todos (a excepción de los eliminados de la vista) ▼ | No hay archi                   | No hay archivos disponibles |                                              |        |         |       |  |  |  |  |
| Mis cursos                                                             | ↓ Nombre del curso マ IIII Tarjeta マ                   | Nombre del curso 🔻 🗰 Tarjeta 👻 |                             |                                              |        |         |       |  |  |  |  |
| HISTORIA ECONÓMICA                                                     | Gestionar archivos privados                           |                                |                             |                                              |        |         |       |  |  |  |  |
|                                                                        |                                                       | Calendario                     | D                           |                                              |        |         |       |  |  |  |  |
|                                                                        | Grados                                                | •                              | febrero 2022                |                                              | •      |         |       |  |  |  |  |
|                                                                        | HISTORIA ECONÓMICA                                    | Dom                            | Lun Mar                     | Mié                                          | Jue    | Vie     | Sáb   |  |  |  |  |
|                                                                        |                                                       | 6                              | 7 8                         | 9                                            | 10     | 11      | 12    |  |  |  |  |
|                                                                        | 0% completado                                         | 13                             | 14 15                       | 16                                           | 17     | 18      | 19    |  |  |  |  |
|                                                                        |                                                       | 20                             | 21 22                       | 23                                           | 24     | 25      | 26    |  |  |  |  |
|                                                                        |                                                       | 27                             | 28                          |                                              |        |         |       |  |  |  |  |

# Pulsa sobre el nombre de la asignatura para acceder

# ORGANIZACIÓN DE UNA ASIGNATURA DE GRADO

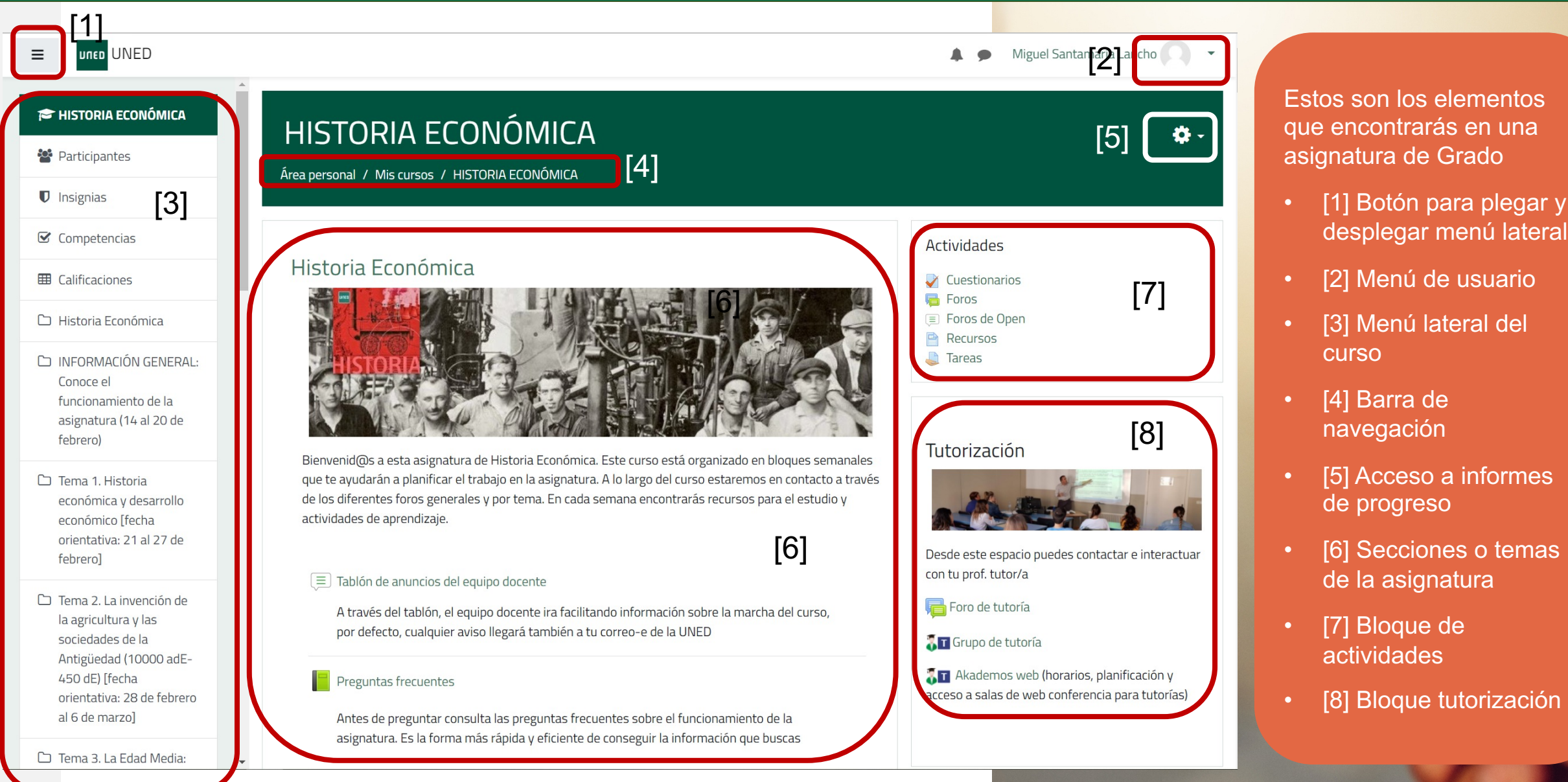

# NAVEGACIÓN POR EL CURSO

🗩 Miguel Santamaría Lancho 📿

- <del>1</del>

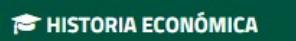

UNED UNED

Participantes [3]

Insignias

☑ Competencias

I Calificaciones

🗅 Historia Económica

- INFORMACIÓN GENERAL: Conoce el funcionamiento de la asignatura (14 al 20 de febrero)
- Tema 1. Historia económica y desarrollo económico [fecha orientativa: 21 al 27 de febrero]
- Tema 2. La invención de la agricultura y las sociedades de la Antigüedad (10000 adE-450 dE) [fecha orientativa: 28 de febrero al 6 de marzo]

Tema 3. La Edad Media: las bases de la expansión europea (c.450-c.1450)

# HISTORIA ECONÓMICA

Área personal / Mis cursos / HISTORIA ECONÓMICA [4]

Para moverte por la asignatura cuentas con:

[3] MENÚ LATERAL ( que puedes plegar y desplegar) [1] desde el que puedes acceder a:

- Listado de participantes en tu curso
- Las calificaciones que vayas obteniendo tras realizar actividades
- Todos y cada uno de los temas o secciones en que el equipo docente haya dividido la asignatura

## [4] BARRA DE NAVEGACIÓN

- En esta barra se van recogiendo los pasos que han seguido para llegar a la página actual.
- Desde la barra de navegación puedes volver a cualquiera de los pasos anteriores

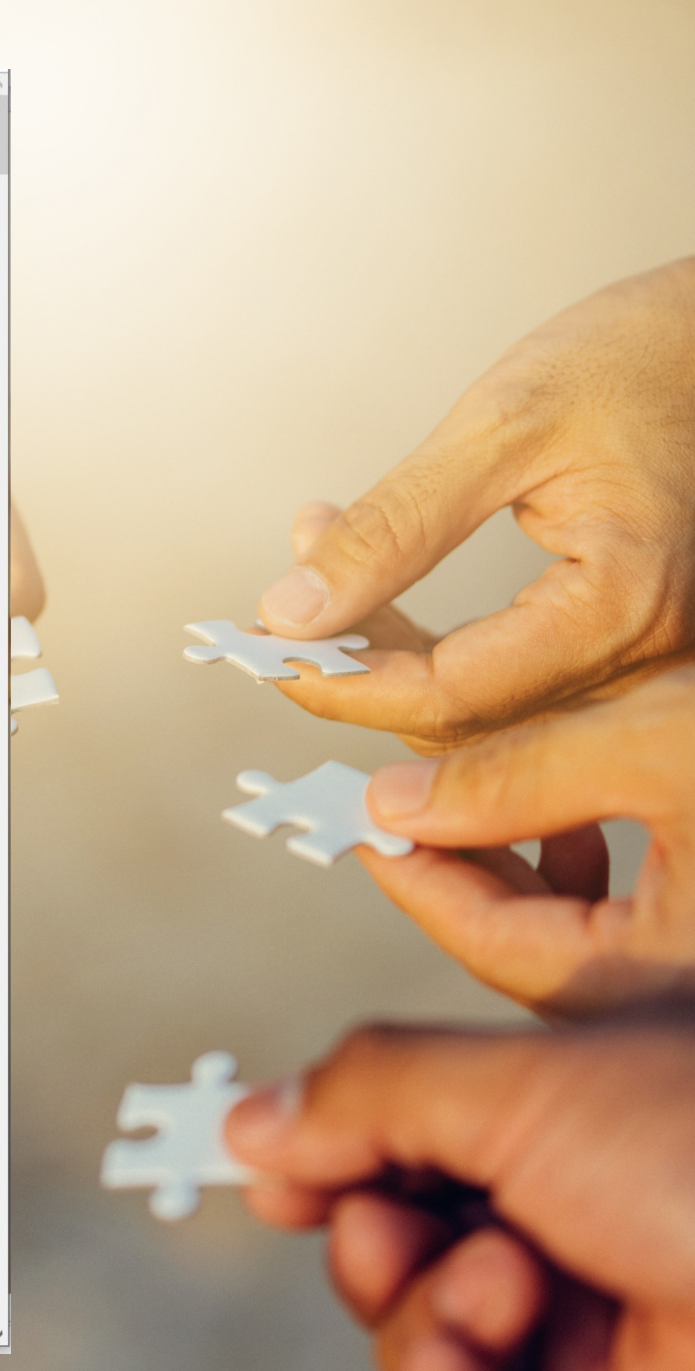

# SECCIÓN INICIAL DE LA ASIGNATURA

🜲 🗩 🛛 Miguel Santamaría Lancho

# HISTORIA ECONÓMICA

Área personal / Mis cursos / HISTORIA ECONÓMICA

### Historia Económica

UNED

≡

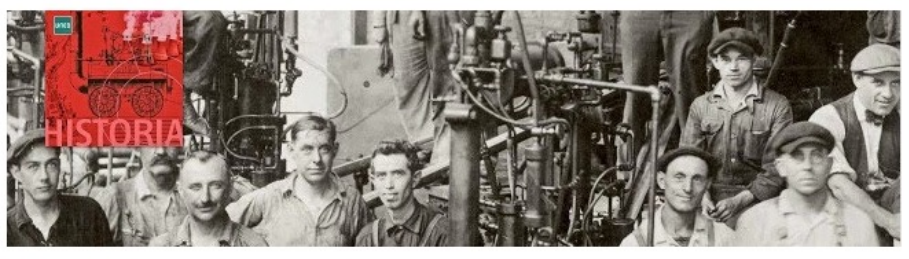

Bienvenid@s a esta asignatura de Historia Económica. Este curso está organizado en bloques semanales que te ayudarán a planificar el trabajo en la asignatura. A lo largo del curso estaremos en contacto a través de los diferentes foros generales y por tema. En cada semana encontrarás recursos para el estudio y actividades de aprendizaje.

### 🔳 Tablón de anuncios del equipo docente

A través del tablón, el equipo docente ira facilitando información sobre la marcha del curso, por defecto, cualquier aviso llegará también a tu correo-e de la UNED

### Preguntas frecuentes

Antes de preguntar consulta las preguntas frecuentes sobre el funcionamiento de la asignatura. Es la forma más rápida y eficiente de conseguir la información que buscas

### Foro de cuestiones generales

Todas asignaturas están organizadas en secciones o temas, que se distribuyen verticalmente.

### SECCIÓN INICIAL DE UNA ASIGNATURA

**8** -

En todas las asignaturas hay una sección inicial que incluye:

- Tablón de anuncios o noticias del equipo docente. En él solo puede escribir el equipo docente y todos los mensajes que se publiquen en él llegarán a tu cuenta de correo de la UNED.
- Los foros de debate o consulta que habilite cada equipo docente y que tengan carácter general
- Un enlace a la Guía de la asignatura
- Otros documentos que el equipo docente pueda estimar de interés

(\*) Vista de la asignatura con el menú lateral plegado

# RECURSOS Y ACTIVIDADES EN LAS SECCIONES O TEMAS DE CURSO

Tema 1. Historia económica y desarrollo económico [fecha orientativa: 21 al 27 de febrero]

Video clase del tema 1. Historia económica y desarrollo económico

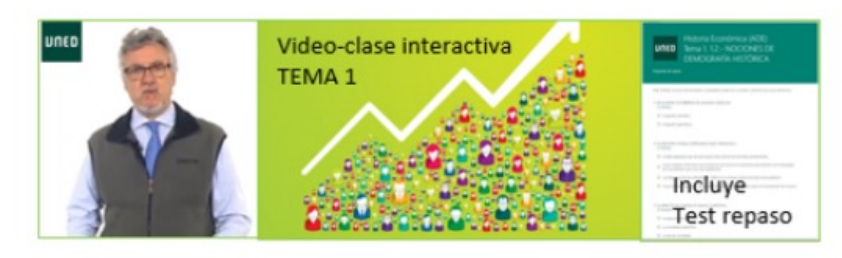

🔟 Texto del Manual en PDF

🚽 Foro de dudas del tema 1

Tp01TEST PUNTUABLE TEMA 01 Historia económica y desarrollo económico

Abre: lunes, 21 de febrero de 2022, 00:00 Cierra: miércoles, 2 de marzo de 2022, 23:55 Por hacer: Recibir una calificación

Ta01TEST AUTOEVALUACION no PUNTUABLE TEMA 01--- Historia económica y desarrollo econó Abre: jueves, 3 de marzo de 2022, 00:00 Cierra: jueves, 15 de septiembre de 2022, 23:59 Por hacer: Recibir una calificación

### 💾 Tema 1. Prácticas. Enunciado

(\*) Vista de la asignatura con el menú lateral plegado

Ejemplo de lo que puede encontrarse en cada de las secciones temas del curso. El contenido y tipos de materiales y actividades variará con cada asignatura

### SECCIONES O TEMAS

Dentro de cada sección o tema los equipos docentes pueden añadir:

**Recursos**: documentos, vídeos, enlaces, páginas web, etc

Actividades: cuestionarios, entrega de trabajos, etc.

- Si el tiempo de entrega de las actividades está acotado, verás las fechas bajo el nombre del cuestionario o tarea
- Foros de dudas sobre el tema o sección

# **BLOQUE ACTIVIDADES**

### HISTORIA ECONÓMICA **Ö** -Actividades Cuestionarios E Foros Foros de Open Recursos Tareas = UNED UNED 🌲 🍺 🛛 Miguel Santamaría Lancho 🦳 Foros generales Tipo de resumen de Mensaies ≡ correo 🕜 Foro Descripción Debates no leídos Rastrear Suscrito Foro de Sí Por defecto 0 Sí (Mensajes cuestiones completos) generales ser . Foro sobre Por defecto Recuerda que para Sí No problemas resolver cuestiones (Mensajes completos) técnicos técnicas también puedes consultar con el Centro ø de Atención a usuarios de la UNED (CAU) Foros de aprendizaje Tipo de resumen Mensajes de correo Tema Foro Descripción Debates no leídos Rastrear Suscrite 0 Tema 1. Historia Por defecto Foro No económica y de (Mensajes desarrollo dudas completos) económico [fecha del N orientativa: 21 al tema 1 27 de febrero] Tema 2. La Foro 0 0 Sí No Por defecto

|                             | Cuestior                                                                                               | arios                                                   |                                                                              |                           |                                            |                       |             |             |
|-----------------------------|----------------------------------------------------------------------------------------------------|---------------------------------------------------------|------------------------------------------------------------------------------|---------------------------|--------------------------------------------|-----------------------|-------------|-------------|
|                             | Те                                                                                                    | ma                                                      | Nombre                                                                       |                           | El<br>cuestion<br>se cerrar                | ario<br>'á el Ca      | alificación | Coment<br>- |
|                             | INFORMACIÓ<br>Conoce el fur<br>de la asignat<br>de fe                                                  | DN GENERAL:<br>ncionamiento<br>cura (14 al 20<br>brero) | COMPRUEBA QUE SABES LO NECE<br>SOBRE LA ORGANIZACIÓN DE LA<br>ASIGNATURA     | SARIO                     | Sin fecha<br>cierre                        | ı de                  |             |             |
|                             | Tema 1. Historia<br>económica y desarrollo<br>económico [fecha<br>orientativa: 21 al 27 de<br>febrero] |                                                         | Tp01TEST PUNTUABLE TEMA 01 Historia<br>económica y desarrollo económico      |                           | miércoles, 2 de<br>marzo de<br>2022, 23:55 |                       |             |             |
|                             |                                                                                                    |                                                         | Ta01TEST AUTOEVALUACION no PU<br>TEMA 01 Historia económica y c<br>económico | JNTUABLE<br>lesarrollo    | jueves, 1<br>septiemb<br>2022, 23          | 5 de<br>ore de<br>:59 |             |             |
|                             | Tema 2. La invención de la<br>agricultura y las                                                        |                                                         | Tp02Test PUNTUABLE TEMA 02 El<br>nacimiento de la agricultura y las so       | ociedades                 | miércole:<br>marzo de                      | s, 9 de               |             | _           |
| un                          | UNED                                                                                                   |                                                         |                                                                              | <b>4</b> •                | Miguel                                     | Santamaría            | Lancho      |             |
| reas                        | 5                                                                                                    | Taroas                                                  |                                                                              | Fecha de                  | entrega                                    | Entroga               | Calificació |             |
| mera F<br>evalua<br>ntinua) | PEC (prueba<br>ación<br>)                                                                              | PEC-PRUEBA                                              | l (Sin fecha)                                                                | -                         |                                            | Sin<br>entrega        |             | -           |
|                             |                                                                                                    | Primera prue<br>marzo de 20:                            | ba de evaluación continua (31 de<br>22 de 0:0 a 23:59 horas) (copia)         | jueves,<br>marzo d<br>23: | 31 de<br>e 2022,<br>59                     | Sin<br>entrega        |             | -           |
|                             |                                                                                                    | Autoevaluaci<br>continua                                | ón Primera prueba de evaluación                                              | viernes, 8<br>de 2022     | 3 de abril<br>2, 23:59                     | Sin<br>entrega        |             | -           |
| gunda<br>evalua<br>itinua)  | PEC (prueba<br>ación<br>)                                                                              | Segunda pru<br>mayo 2022 d                              | eba de evaluación continua (12 de<br>e 0:0 a 23:59 horas) (copia)            | jueves,<br>mayo de<br>23: | 12 de<br>2022,<br>59                       | Sin<br>entrega        |             | -           |
|                             |                                                                                                    | Auto-evaluad                                            | ión Segunda prueba de evaluación<br>de mayo 2022 de 0:0 a 23:59 horas)       | jueves,<br>mayo de        | 12 de<br>2022,                             | Sin<br>entrega        |             | -           |

### **BLOQUE ACTIVIDADES**

Está situado a la derecha de la página

Cumple una función similar a los iconos de aLF y permite acceder a listados de las actividades y recursos habilitados en la asignatura

8

# **BLOQUE TUTORIZACIÓN**

## Tutorización

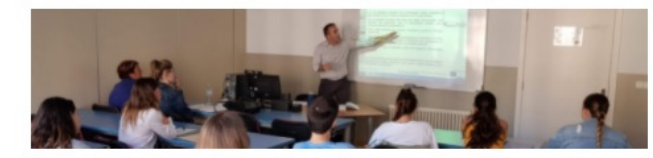

Desde este espacio puedes contactar e interactuar con tu prof. tutor/a

### 🔁 Foro de tutoría

### 🖥 🖬 Grupo de tutoría

Akademos web (borarios, planificación y acceso a salas de web conferencia para tutorías)

### Coordinación Equipo docente y Profesores tutores

Restringido No disponible hasta que cualquiera de:

se pertenezca al grupo **Equipo docente** 

se pertenezca al grupo Profesores tutores

### Tutorización

📮 Foro de tutoría 👘 1 mensaje no leído

### GRUPO DE TUTORÍA 9

Información del Grupo de tutoría 9

Materiales del tutor del grupo 9

En el grupo de tutoría tienes acceso al foro de tutoría y a los materiales complementarios que el profesor tutor quiera compartir contigo Akademos web es la aplicación en la que el tutor publica la planificación de tu tutoría, sesión a sesión y desde a que puedes acceder a la sala de web conferencia y grabaciones cuando la tutoría se emite o se graba

Listado estudiantes matriculados

Horarios y enunciados de exámenes

Comprar libros en la Librería Virtual Oficial

También puede adquirirlos en la librería de su Centro

🔳 Guía de la asignatura

A partir de febrero
 Planificar asignatura
 Verificatio

UNED

# HISTORIA ECONÓMICA

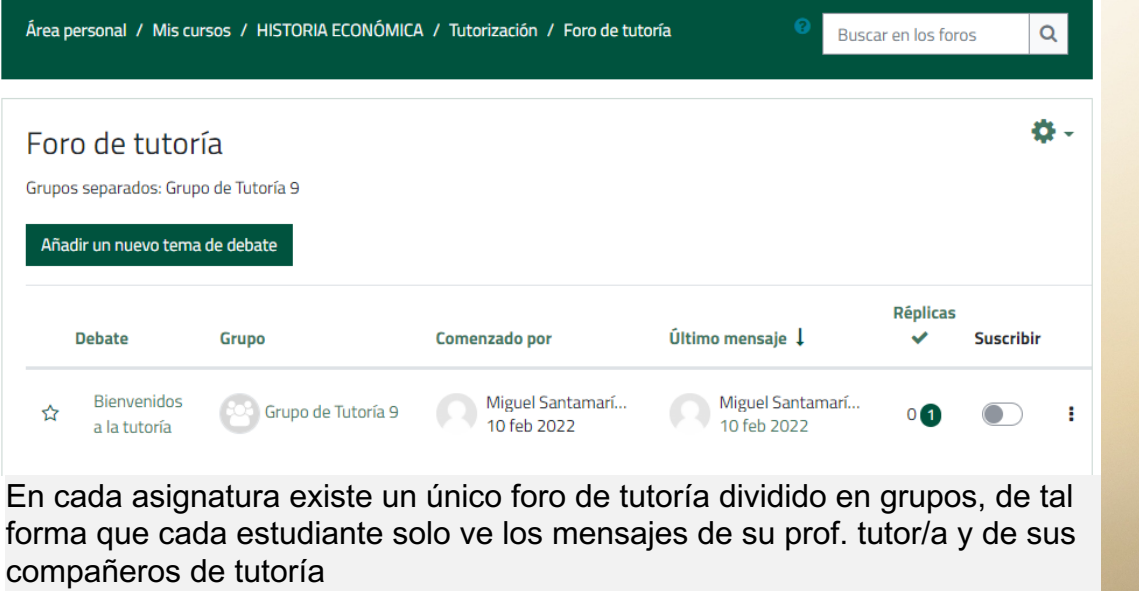

Rendimiento

académico

Historia Económica 1<sup>er</sup> Curso de Grado en Administración y Dirección de En

Datos generales

# BLOQUE TUTORIZACIÓN

Te permite acceder a:

- Foro de tutoría
- Grupo de tutoría
  - Materiales
    del tutor
- Akademos web

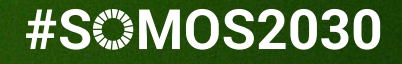

# UNED ÁGORA

# CÓMO NAVEGAR POR MI ASIGNATURA

Miguel Santamaria Lancho

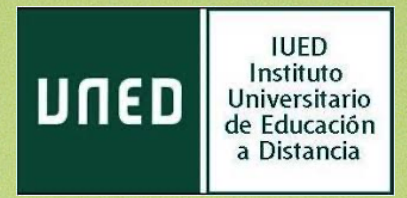